# ตัวอย่างส่งข้อมูลขับแอลอีดีจาก ET-PCI8255 V3 ด้วย Visual C++ 6

โดย ศุภชัย บุศราทิจ คณะเทคโนโลยีสารสนเทศ มหาวิทยาลัยราชภัฏเพชรบุรี

สวัสดีครับ หลังจากหายหน้าหายตาไปหลายเดือน พอดีช่วงนี้พอมีเวลาสำหรับเขียนบทความเลยนำตัว อย่างที่ได้ทำเอาไว้มาเรียบเรียงคำอธิบายคร่าวๆ เพื่อเป็นแนวทางสำหรับการนำไปพัฒนาโปรแกรมของผู้ที่ชอบ เขียนด้วย Visual C++ 6 โดยใช้คลาสพื้นฐานของไมโครซอฟต์ที่เรียกกับว่า**เอ็มเอฟซี**(MFC/Microsoft Foundation Class)ในการพัฒนา ทั้งนี้เนื่องจากการ์ด ET-PCI8255 V3 ของอีทีทีนั้นมีตัวอย่างที่เป็นของ Visual BASIC และ Delphi เท่านั้น

เพื่อไม่ใช้ซ้ำซ้อนกับคำอธิบายที่มีอยู่แล้วในเอกสารของการ์คผมจะขอกล่าวถึงเฉพาะรายละเอียดที่เกี่ยว ข้องกับ Visual C++ เท่านั้น ส่วนรายละเอียดเรื่องวงจร/วิธีการติดตั้งและวิธีดูว่าการ์คของเรานั้นติดตั้งในตำแหน่ง ใดของหน่วยความจำนั้นขอให้ดูจากเอกสารของการ์ค

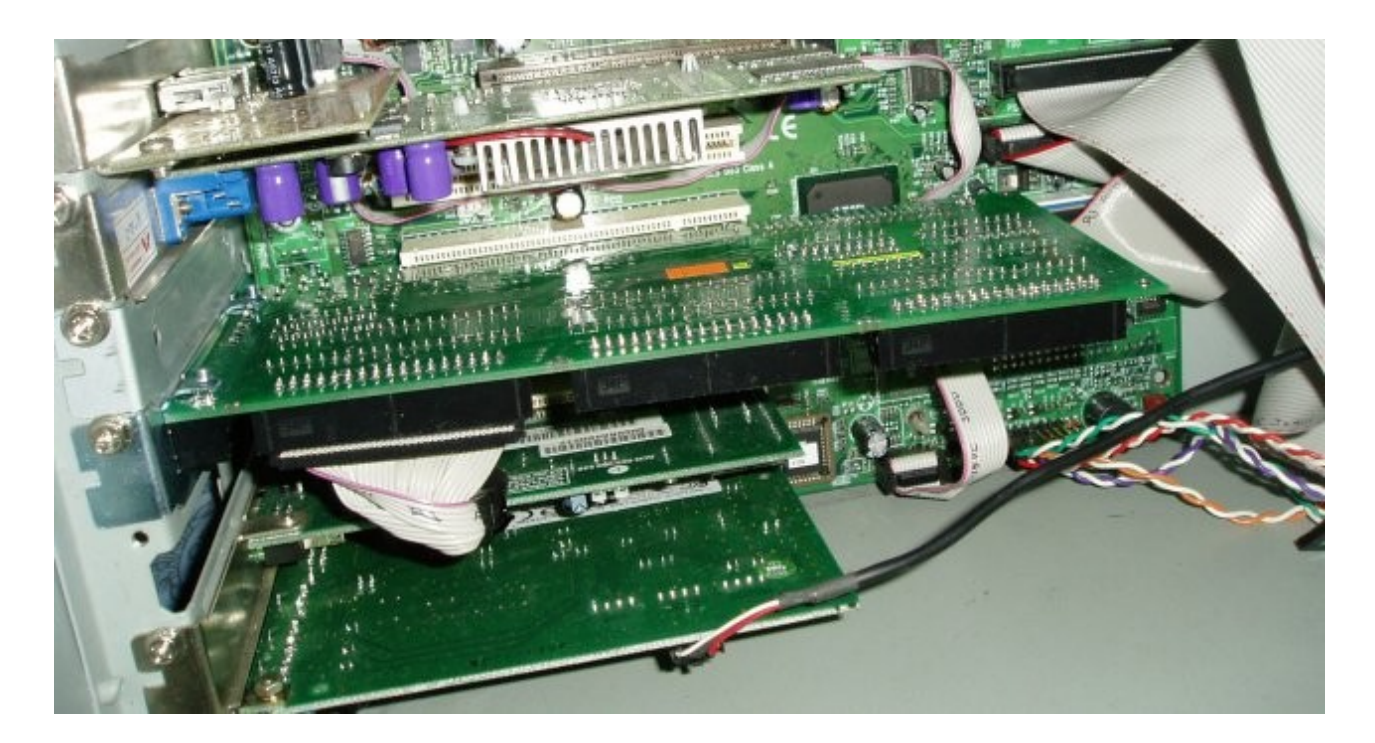

รูปที่ 1 การ์ค ET-PCI8255v3 ที่ติดตั้งแล้ว

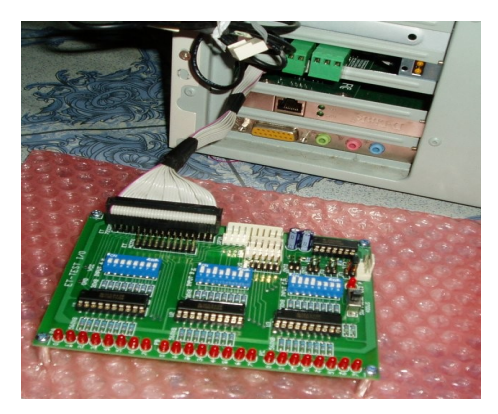

รูปที่2 การ์ด ET-PCI8255v3 ที่เชื่อมต่อกับ ET-Test I/IO

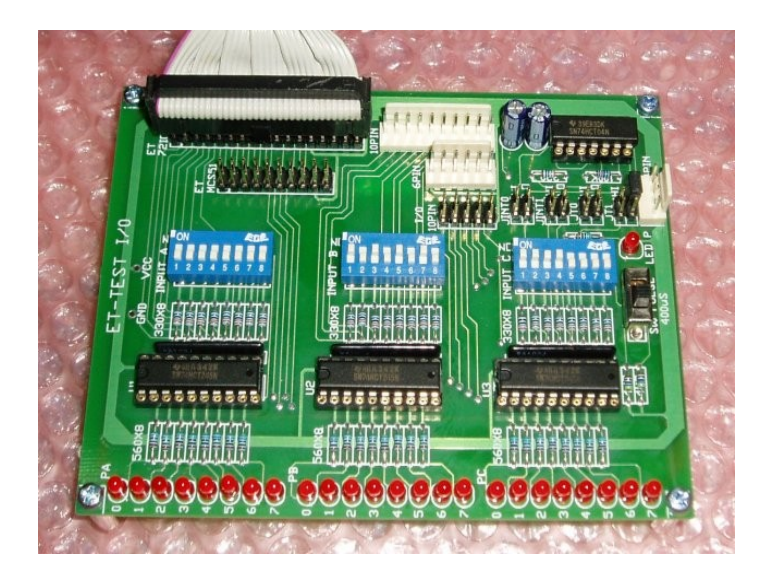

รูปที่ 3 การ์ด ET-Test I/O

# อุปกรณ์ประกอบการทดลอง

1. การ์ด ET-PCI8255v3

2. บอร์ค ET-TEST I/O

3. โปรแกรม Visual C++ 6 Professional (ถูกลิบสิทธิ์ครับ ^\_^)

4. ระบบปฏิบัติการ Microsoft Windows 2000 Professional (ถูกลิขสิทธิ์ครับ ^\_^) แต่ภาพที่จับนั้นเป็นการ รันโปรแกรมบนระบบปฏิบัติการ Microsoft Windows XP Home Edition บนเครื่อง IBM Think Pad

5. ฮาร์ดแวร์ Intel Pentium 3 (800MHz) หน่วยความจำ 1GB ฮาร์ดดิสก์ 40GB (Maxtor) การ์ดแสดงผล GeForce 4 MX 440/64 MB

# ตัวอย่างโปรแกรมที่ 1

การขับหลอดแอลอิดีผ่านทาง 8255 ตัวที่ 1 ของการ์ด ET-PCI8255 V3 จะมีหน้าตาการทำงานของ โปรแกรมดังรูปที่ 4 เมื่อเราคลิกที่ปุ่ม Setup จะเป็นการเริ่มโปรแกรม(รูปที่ 5) ซึ่งในขั้นตอนนี้ผู้ใช้สามารถกำหนด ให้แอลอีดีติดหรือดับได้ด้วยการคลิกที่ช่อง PA0 ถึง PA7 หรือถ้าต้องการควบคุมรีเลย์(Relay) ก็สามารถทำได้เช่น เดียวกันด้วยคลิกที่ช่องของ Relay เพื่อสั่งให้เปิดและปิดการทำงาน และเมื่อคลิกที่ปุ่มปิดโปรแกรมจะเป็นการตัด การเชื่อมต่อกับการ์ด ET-PCI8255v3

| 💑 ET-PCI8255 V3 demo 1                          | $\mathbf{X}$ |
|-------------------------------------------------|--------------|
| Setup Relay                                     |              |
| 8255 Port A Status                              |              |
| 🗖 PA7 🗖 PA6 🗖 PA5 🗖 PA4 🗖 PA3 🗖 PA2 🗖 PA1 🗖 PA0 |              |
|                                                 |              |

# รูปที่ 4 หน้าจอเมื่อเริ่ม โปรแกรม

| M ET-PCI8255 V3 demo 1 | $\mathbf{x}$ |
|------------------------|--------------|
| Setup 🗖 Relay          |              |
| 8255 Port A Status     |              |
|                        |              |

# รูปที่ 5 หน้าจอเมื่อเริ่มโปรแกรม

จากการทำงานคังกล่าวสามารถเขียนเป็น โค้คภาษาซีพลัสพลัส(C++) แยกเป็นแฟ้มไค้คังนี้

1. แฟ้มส่วนหัว(inout32.h)สำหรับเรียกใช้ inout32.dll

```
short _stdcall Inp32(short PortAddress);
void stdcall Out32(short PortAddress, short data);
```

2. แฟ้มส่วนหัว(et8255v3dem1Dlg.h)สำหรับไคอะลอก(Dialog)ที่แสดงในรูปที่ 4 และ 5

```
// et8255v3dem1Dlg.h : header file
11
#if !
defined (AFX ET8255V3DEM1DLG H 549CCF61 3B01 4C28 9254 C04FCB6E4787 INCLUDED )
#define AFX_ET8255V3DEM1DLG_H__549CCF61_3B01_4C28_9254_C04FCB6E4787__INCLUDED_
#if MSC VER > 1000
#pragma once
#endif // MSC VER > 1000
// CEt8255v3dem1Dlg dialog
class CEt8255v3dem1Dlg : public CDialog
{
// Construction
public:
     CEt8255v3dem1Dlg(CWnd* pParent = NULL); // standard constructor
// Dialog Data
     //{ { AFX DATA (CEt8255v3dem1Dlg)
     enum { IDD = IDD ET8255V3DEM1 DIALOG };
     CButton m setup;
     CButton
               m relay;
     CButton m_pa7;
CButton m_pa6;
     CButton m_pa5;
CButton m_pa4;
CButton m_pa3;
     CButton
               m_pa2;
               m pal;
     CButton
     CButton m pa0;
     //}}AFX DATA
     // ClassWizard generated virtual function overrides
     //{ { AFX VIRTUAL (CEt8255v3dem1Dlg)
     protected:
     virtual void DoDataExchange(CDataExchange* pDX); // DDX/DDV support
     //} AFX VIRTUAL
```

// Implementation

```
protected:
      HICON m hIcon;
////// For ET-PCI8255 V3
      SHORT BaseAddress;
      BYTE InOutData, CheckData;
      SHORT IO BaseAddress;
      // Tiger-320 Register offset
      BYTE PIB, // Reset & PIB cycle
            AUXC, // AUX Direction port
            AUXD, // AUX Data port
            PA1, PB1, PC1, PCC1, // 8255 Port A/B/C/Control #1
            PA2, PB2, PC2, PCC2, // 8255 Port A/B/C/Control #2
            PA3, PB3, PC3, PCC3, // 8255 Port A/B/C/Control #3
            ON Bit0, // XXXX XXXX OR 0000 0001 = XXXX XXX1
            OFF Bit0, // XXXX XXXX AND 1111 1110 = XXXX XXX0
            ON Bit1, // XXXX XXXX OR 0000 0010 = XXXX XX1X
            OFF Bit1, // XXXX XXXX AND 1111 1101 = XXXX XX0X
            ON Bit2, // XXXX XXXX OR 0000 0100 = XXXX X1XX
            OFF Bit2, // XXXX XXXX AND 1111 1011 = XXXX X0XX
            ON Bit3, // XXXX XXXX OR 0000 1000 = XXXX 1XXX
            OFF Bit3, // XXXX XXXX AND 1111 0111 = XXXX 0XXX
            ON Bit4, // XXXX XXXX OR 0001 0000 = XXX1 XXXX
            OFF Bit4, // XXXX XXXX AND 1110 1111 = XXX0 XXXX
            ON Bit5, // XXXX XXXX OR 0010 0000 = XX1X XXXX
            OFF Bit5, // XXXX XXXX AND 1101 1111 = XX0X XXXX
            ON Bit6, // XXXX XXXX OR 0100 0000 = X1XX XXXX
            OFF Bit6, // XXXX XXXX AND 1011 1111 = X0XX XXXX
            ON Bit7, // XXXX XXXX OR 1000 0000 = 1XXX XXXX
            OFF Bit7; // XXXX XXXX AND 0111 1111 = 0XXX XXXX
      // Generated message map functions
      //{ { AFX MSG (CEt8255v3dem1Dlg)
      virtual BOOL OnInitDialog();
```

```
afx_msg void OnPaint();
afx_msg HCURSOR OnQueryDragIcon();
afx_msg void OnBtnSetup();
afx_msg void OnChkPa0();
afx_msg void OnChkPa1();
afx_msg void OnChkPa2();
afx_msg void OnChkPa3();
afx_msg void OnChkPa3();
afx_msg void OnChkPa4();
afx_msg void OnChkPa5();
afx_msg void OnChkPa6();
afx_msg void OnChkPa7();
afx_msg void OnChkRelay();
```

```
//}} AFX_MSG
DECLARE_MESSAGE_MAP()
```

};

#### //{ { AFX\_INSERT\_LOCATION} }

```
// Microsoft Visual C++ will insert additional declarations immediately before the previous line.
```

```
#endif // !
defined(AFX ET8255V3DEM1DLG H 549CCF61 3B01 4C28 9254 C04FCB6E4787 INCLUDED )
```

### 3. แฟ้มหลัก()สำหรับควบคุมการทำงานของโปรแกรม

```
// et8255v3dem1Dlg.cpp : implementation file
11
#include "stdafx.h"
#include "et8255v3dem1.h"
#include "et8255v3dem1Dlg.h"
#include "inpout32.h"
#ifdef DEBUG
#define new DEBUG NEW
#undef THIS FILE
static char THIS FILE[] = FILE ;
#endif
// CEt8255v3dem1Dlg dialog
CEt8255v3dem1Dlg::CEt8255v3dem1Dlg(CWnd* pParent /*=NULL*/)
     : CDialog(CEt8255v3dem1Dlg::IDD, pParent)
{
     //{ { AFX DATA INIT (CEt8255v3dem1Dlg)
           // NOTE: the ClassWizard will add member initialization here
     //}}AFX DATA INIT
     // Note that LoadIcon does not require a subsequent DestroyIcon in Win32
     m hIcon = AfxGetApp()->LoadIcon(IDR MAINFRAME);
}
void CEt8255v3dem1Dlg::DoDataExchange(CDataExchange* pDX)
{
     CDialog::DoDataExchange(pDX);
```

#### //{{AFX DATA MAP(CEt8255v3dem1Dlg)

```
DDX_Control(pDX, IDC_BTN_SETUP, m_setup);
DDX_Control(pDX, IDC_CHK_RELAY, m_relay);
DDX_Control(pDX, IDC_CHK_PA7, m_pa7);
DDX_Control(pDX, IDC_CHK_PA6, m_pa6);
DDX_Control(pDX, IDC_CHK_PA5, m_pa5);
DDX_Control(pDX, IDC_CHK_PA4, m_pa4);
DDX_Control(pDX, IDC_CHK_PA3, m_pa3);
DDX_Control(pDX, IDC_CHK_PA2, m_pa2);
DDX_Control(pDX, IDC_CHK_PA1, m_pa1);
DDX_Control(pDX, IDC_CHK_PA0, m_pa0);
//}}AFX DATA MAP
```

}

### 

```
ON_WM_PAINT()
ON_WM_QUERYDRAGICON()
ON_BN_CLICKED(IDC_BTN_SETUP, OnBtnSetup)
ON_BN_CLICKED(IDC_CHK_PA0, OnChkPa0)
ON_BN_CLICKED(IDC_CHK_PA1, OnChkPa1)
ON_BN_CLICKED(IDC_CHK_PA3, OnChkPa3)
ON_BN_CLICKED(IDC_CHK_PA4, OnChkPa4)
ON_BN_CLICKED(IDC_CHK_PA5, OnChkPa5)
ON_BN_CLICKED(IDC_CHK_PA6, OnChkPa6)
ON_BN_CLICKED(IDC_CHK_PA7, OnChkPa7)
ON_BN_CLICKED(IDC_CHK_RELAY, OnChkRelay)
//}}AFX MSG MAP
```

```
END_MESSAGE_MAP()
```

### 

| Αl | JXC =                                   | 02  | <02; /, | / At  | JX Di  | rectio | on port                     |  |  |  |
|----|-----------------------------------------|-----|---------|-------|--------|--------|-----------------------------|--|--|--|
|    | AUXD                                    | =   | 0x03;   | //    | AUX I  | Data p | port                        |  |  |  |
|    | PA1                                     | =   | 0xC0;   |       |        |        |                             |  |  |  |
|    | PB1                                     | =   | 0xC4;   |       |        |        |                             |  |  |  |
|    | PC1                                     | =   | 0xC8;   |       |        |        |                             |  |  |  |
|    | PCC1                                    | =   | 0xCC;   | //    | 8255   | Port   | A/B/C/Control #1            |  |  |  |
|    | PA2                                     | =   | 0xD0;   |       |        |        |                             |  |  |  |
|    | PB2                                     | =   | 0xD4;   |       |        |        |                             |  |  |  |
|    | PC2                                     | =   | 0xD8;   |       |        |        |                             |  |  |  |
|    | PCC2                                    | =   | 0xDC;   | //    | 8255   | Port   | A/B/C/Control #2            |  |  |  |
|    | PA3                                     | =   | 0xE0;   |       |        |        |                             |  |  |  |
|    | PB3                                     | =   | 0xE4;   |       |        |        |                             |  |  |  |
|    | PC3                                     | =   | 0xE8;   |       |        |        |                             |  |  |  |
|    | PCC3                                    | =   | 0xEC;   | //    | 8255   | Port   | A/B/C/Control #3            |  |  |  |
|    | ON_Bit0                                 | =   | 0x01;   | //    | XXXX   | XXXX   | OR 0000 0001 = XXXX XXX1    |  |  |  |
|    | OFF_Bit0                                | =   | 0xFE;   | //    | XXXX   | XXXX   | AND 1111 1110 = XXXX XXX0   |  |  |  |
|    | ON_Bit1                                 | =   | 0x02;   | //    | XXXX   | XXXX   | OR 0000 0010 = XXXX XX1X    |  |  |  |
|    | OFF_Bit1                                | =   | 0xFD;   | //    | XXXX   | XXXX   | AND 1111 1101 = XXXX XXOX   |  |  |  |
|    | ON_Bit2                                 | =   | 0x04;   | //    | XXXX   | XXXX   | OR 0000 0100 = XXXX X1XX    |  |  |  |
|    | OFF_Bit2                                | =   | 0xFB;   | //    | XXXX   | XXXX   | AND 1111 1011 = XXXX X0XX   |  |  |  |
|    | ON_Bit3                                 | =   | 0x08;   | //    | XXXX   | XXXX   | OR 0000 1000 = XXXX 1XXX    |  |  |  |
|    | OFF_Bit3                                | =   | 0xF7;   | //    | XXXX   | XXXX   | AND 1111 0111 = $XXXX OXXX$ |  |  |  |
|    | ON_Bit4                                 | =   | 0x10;   | //    | XXXX   | XXXX   | OR 0001 0000 = XXX1 XXXX    |  |  |  |
|    | OFF_Bit4                                | =   | 0xEF;   | //    | XXXX   | XXXX   | AND 1110 1111 = XXXO XXXX   |  |  |  |
|    | ON_Bit5                                 | =   | 0x20;   | //    | XXXX   | XXXX   | OR 0010 0000 = XX1X XXXX    |  |  |  |
|    | OFF_Bit5                                | =   | 0xDF;   | //    | XXXX   | XXXX   | AND 1101 1111 = XXOX XXXX   |  |  |  |
|    | ON_Bit6                                 | =   | 0x40;   | //    | XXXX   | XXXX   | OR 0100 0000 = X1XX XXXX    |  |  |  |
|    | OFF_Bit6                                | =   | 0xBF;   | //    | XXXX   | XXXX   | AND 1011 1111 = X0XX XXXX   |  |  |  |
|    | ON_Bit7                                 | =   | 0x80;   | //    | XXXX   | XXXX   | OR 1000 0000 = 1XXX XXXX    |  |  |  |
|    | OFF_Bit7                                | =   | 0x7F;   | //    | XXXX   | XXXX   | AND 0111 1111 = $0XXX XXXX$ |  |  |  |
|    |                                         |     |         |       |        |        |                             |  |  |  |
|    | m_setup.E                               | Ina | ableWir | ndov  | v(true | ∋);    |                             |  |  |  |
|    | <pre>m_relay.EnableWindow(false);</pre> |     |         |       |        |        |                             |  |  |  |
|    | <pre>m_pa0.EnableWindow(false);</pre>   |     |         |       |        |        |                             |  |  |  |
|    | <pre>m_pal.EnableWindow(false);</pre>   |     |         |       |        |        |                             |  |  |  |
|    | <pre>m_pa2.EnableWindow(false);</pre>   |     |         |       |        |        |                             |  |  |  |
|    | <pre>m_pa3.EnableWindow(false);</pre>   |     |         |       |        |        |                             |  |  |  |
|    | <pre>m_pa4.EnableWindow(false);</pre>   |     |         |       |        |        |                             |  |  |  |
|    | m_pa5.Ena                               | abl | LeWindo | ) w ( | false) | ;      |                             |  |  |  |
|    | m_pa6.Ena                               | ab] | LeWindo | ) w ( | false) | ;      |                             |  |  |  |
|    | m_pa7.Ena                               | abl | LeWindo | ) w ( | false) | ;      |                             |  |  |  |

return TRUE; // return TRUE unless you set the focus to a control

}

```
// If you add a minimize button to your dialog, you will need the code below
// to draw the icon. For MFC applications using the document/view model,
// this is automatically done for you by the framework.
void CEt8255v3dem1Dlg::OnPaint()
{
      if (IsIconic())
      {
            CPaintDC dc(this); // device context for painting
            SendMessage(WM ICONERASEBKGND, (WPARAM) dc.GetSafeHdc(), 0);
            // Center icon in client rectangle
            int cxIcon = GetSystemMetrics(SM CXICON);
            int cyIcon = GetSystemMetrics(SM CYICON);
            CRect rect;
            GetClientRect(&rect);
            int x = (rect.Width() - cxIcon + 1) / 2;
            int y = (rect.Height() - cyIcon + 1) / 2;
            // Draw the icon
            dc.DrawIcon(x, y, m hIcon);
      }
      else
      {
            CDialog::OnPaint();
      }
}
// The system calls this to obtain the cursor to display while the user drags
// the minimized window.
HCURSOR CEt8255v3dem1Dlg::OnQueryDragIcon()
{
      return (HCURSOR) m hIcon;
}
void CEt8255v3dem1Dlg::OnBtnSetup()
{
      // TODO: Add your control notification handler code here
      SHORT SetupData;
11
     AfxMessageBox ("คุณคลิกที่ปุ่ม Setup");
      BaseAddress = IO BaseAddress;
      // Initial Reset and 8255 Bus Cycle
      SetupData = Inp32(BaseAddress+PIB); // Read PIB Reset Port
```

```
SetupData = SetupData & OFF Bit0;
                                         // Bit0 = EXTRST# = "0" (Reset:RES#)
      SetupData = SetupData | ON Bit5;
                                         // Bit5:4 = 11 = PIB Cycle Slowest
      SetupData = SetupData | ON Bit4;
      Out32 (BaseAddress+PIB, SetupData); // Active RES# & Relay
      // Initial Data (AUX) For CS# and Relay //
      SetupData = Inp32(BaseAddress+AUXD); // Read Aux Data Port
      SetupData = SetupData & OFF Bit0; // Bit0 = Aux0 = "0" (Enable CS)
      SetupData = SetupData | ON Bit4; // Bit4 = Aux4 = "1" (Relay OFF)
      Out32 (BaseAddress+AUXD, SetupData); // Active Chips Select & Relay
      m relay.SetCheck(0);
      // Initial Direction (AUX) For CS# and Relay //
      SetupData = Inp32(BaseAddress+AUXC); // Read Aux Port Direction
      SetupData = SetupData | ON Bit4; // Aux4 = "1" = Output
      SetupData = SetupData | ON Bit0; // Aux0 = "1" = Output
      Out32 (BaseAddress+AUXC, SetupData); // Setup Aux Direction
      // Initial 8255#1 = All Output Port //
      m setup.EnableWindow(false);
      Out32 (BaseAddress+PCC1, 0x80); // Write Control Port 8255#1
      m relay.EnableWindow(true);
      m pa0.EnableWindow(true);
      m pal.EnableWindow(true);
      m pa2.EnableWindow(true);
      m pa3.EnableWindow(true);
      m pa4.EnableWindow(true);
      m pa5.EnableWindow(true);
      m pa6.EnableWindow(true);
      m pa7.EnableWindow(true);
void CEt8255v3dem1Dlg::OnChkPa0()
      // TODO: Add your control notification handler code here
     AfxMessageBox("คุณคลิกที่ปุ่ม PAO");
11
      InOutData = Inp32(BaseAddress+PA1); // Read Output Latch Port-A
      CheckData = InOutData & ON Bit0; // Check Last PAO Status
      if (CheckData == 0x01) {
            InOutData = InOutData & OFF Bit0; // PA0 = "0" (1111 1110)
           m pa0.SetCheck(0);
     } else {
            InOutData = InOutData | ON Bit0; // PA0 = "1" (0000 0001)
           m_pa0.SetCheck(1);
     }
      Out32(BaseAddress+PA1, InOutData); // Update Port-A
```

}

{

}

```
void CEt8255v3dem1Dlg::OnChkPa1()
{
      // TODO: Add your control notification handler code here
     AfxMessageBox("คุณคลิกที่ปุ่ม PA1");
11
      InOutData = Inp32(BaseAddress+PA1); // Read Output Latch Port-A
      CheckData = InOutData & ON Bit1; // Check Last PA1 Status
      if (CheckData == 0x02) {
            InOutData = InOutData & OFF Bit1; // PA1 = "0" (1111 1101)
            m pa1.SetCheck(0);
      } else {
            InOutData = InOutData | ON Bit1; // PA1 = "1" (0000 0010)
            m pal.SetCheck(1);
      }
      Out32(BaseAddress+PA1, InOutData); // Update Port-A
}
void CEt8255v3dem1Dlg::OnChkPa2()
{
      // TODO: Add your control notification handler code here
     AfxMessageBox("คุณคลิกที่ปุ่ม PA2");
11
      InOutData = Inp32(BaseAddress+PA1); // Read Output Latch Port-A
      CheckData = InOutData & ON Bit2; // Check Last PA2 Status
      if (CheckData == 0x04) {
            InOutData = InOutData & OFF Bit2; // PA2 = "0" (1111 1011)
            m pa2.SetCheck(0);
      } else {
            InOutData = InOutData | ON Bit2; // PA2 = "1" (0000 0100)
            m pa2.SetCheck(1);
      }
      Out32(BaseAddress+PA1, InOutData); // Update Port-A
}
void CEt8255v3dem1Dlg::OnChkPa3()
{
      // TODO: Add your control notification handler code here
      AfxMessageBox("คุณคลิกที่ปุ่ม PA3");
11
      InOutData = Inp32(BaseAddress+PA1); // Read Output Latch Port-A
      CheckData = InOutData & ON Bit3; // Check Last PA3 Status
      if (CheckData == 0x08) {
            InOutData = InOutData & OFF Bit3; // PA3 = "0" (1111 0111)
            m pa3.SetCheck(0);
      } else {
            InOutData = InOutData | ON Bit3; // PA3 = "1" (0000 1000)
            m pa3.SetCheck(1);
```

```
}
      Out32(BaseAddress+PA1, InOutData); // Update Port-A
}
void CEt8255v3dem1Dlg::OnChkPa4()
{
      // TODO: Add your control notification handler code here
11
     AfxMessageBox("คุณคลิกที่ปุ่ม PA4");
      InOutData = Inp32(BaseAddress+PA1); // Read Output Latch Port-A
      CheckData = InOutData & ON Bit4; // Check Last PA4 Status
      if (CheckData == 0x10) {
            InOutData = InOutData & OFF Bit4; // PA4 = "0" (1110 1111)
            m pa4.SetCheck(0);
      } else {
            InOutData = InOutData | ON Bit4; // PA4 = "1" (0001 0000)
            m pa4.SetCheck(1);
      }
      Out32(BaseAddress+PA1, InOutData); // Update Port-A
}
void CEt8255v3dem1Dlg::OnChkPa5()
{
      // TODO: Add your control notification handler code here
// AfxMessageBox("คุณคลิกที่ปุ่ม PA5");
      InOutData = Inp32(BaseAddress+PA1); // Read Output Latch Port-A
      CheckData = InOutData & ON Bit5; // Check Last PA5 Status
      if (CheckData == 0x20) {
            InOutData = InOutData & OFF Bit5; // PA5 = "0" (1101 1111)
            m pa5.SetCheck(0);
      } else {
            InOutData = InOutData | ON Bit5; // PA5 = "1" (0010 0000)
            m pa5.SetCheck(1);
      }
      Out32(BaseAddress+PA1, InOutData); // Update Port-A
}
void CEt8255v3dem1Dlg::OnChkPa6()
{
      // TODO: Add your control notification handler code here
11
     AfxMessageBox("คุณคลิกที่ปุ่ม PA6");
      InOutData = Inp32(BaseAddress+PA1); // Read Output Latch Port-A
      CheckData = InOutData & ON Bit6; // Check Last PA6 Status
      if (CheckData == 0x40) {
            InOutData = InOutData & OFF Bit6; // PA6 = "0" (1011 1111)
            m pa6.SetCheck(0);
      } else {
```

```
InOutData = InOutData | ON Bit6; // PA6 = "1" (0100 0000)
            m pa6.SetCheck(1);
      }
      Out32(BaseAddress+PA1, InOutData); // Update Port-A
}
void CEt8255v3dem1Dlg::OnChkPa7()
{
      // TODO: Add your control notification handler code here
11
      AfxMessageBox ("คุณคลิกที่ปุ่ม PA7");
      InOutData = Inp32(BaseAddress+PA1); // Read Output Latch Port-A
      CheckData = InOutData & ON Bit7; // Check Last PA7 Status
      if (CheckData == 0x80) {
            InOutData = InOutData & OFF Bit7; // PA7 = "0" (0111 1111)
            m pa7.SetCheck(0);
      } else {
            InOutData = InOutData | ON Bit7; // PA7 = "1" (1000 0000)
            m pa7.SetCheck(1);
      }
      Out32 (BaseAddress+PA1, InOutData); // Update Port-A
}
void CEt8255v3dem1Dlg::OnChkRelay()
{
      // TODO: Add your control notification handler code here
11
      AfxMessageBox ("คุณคลิกที่ปุ่ม RELAY");
      InOutData = Inp32(BaseAddress+AUXD); // Read Output Latch AUX
      CheckData = InOutData & ON Bit4; // Check Last AUX4 Status
      if (CheckData == 0x10) {
            InOutData = InOutData & OFF Bit4; // AUX4 = "0" (1110 1111)
            m relay.SetCheck(1);
      } else {
            InOutData = InOutData | ON Bit4; // AUX4 = "1" (0001 0000)
            m relay.SetCheck(0);
      }
      Out32(BaseAddress+AUXD, InOutData); // Update AuxD
}
```

#### หมายเหตุ

ถ้าโปรแกรมทำงานแต่ไม่แสดงอะไรที่บอร์ดแอลอีดี ขอให้ดูที่ฟังก์ชัน ::OnInitDialog()แล้วเปลี่ยน แปลงก่าของ IO\_BaseAddress ให้ถูกต้อง (ดูจากคู่มือการ์ดประกอบ)

### สรุป

จากตัวอย่างโปรแกรมแรกนี้ถ้าได้นำไปเปรียบเทียบกับโก้ดที่เขียนด้วยเคลไฟ(Delphi) จะพบว่าเหมือน กันมาก ทั้งนี้เนื่องจากผมทำการแปลงโค้ดจากภาษาปาสกาลมาเป็นซีพลัสพลัส โดยให้การสั่งงานนั้นเหมือนเดิม เพื่อเป็นแนวทางสำหรับคนที่สนใจศึกษาการแปลงโก้ดระหว่างเดลไฟและวิชวลซีพลัสพลัส ครั้งต่อไปจะเป็นตัว อย่างโปรแกรมที่ 2 ซึ่งจะทำงานโดยอาศัยตัวตั้งเวลา(Timer) ในการควบคุมการส่งข้อมูลไปที่พอร์ต สุดท้ายนี้ขอขอบคุณคุณกอบกิจ เติมผาติ และทีมงานอีทีทีเป็นอย่างสูงที่ได้ส่งอุปกรณ์ต่างๆ มาให้ทดลอง จนออกมาเป็นบทความนี้ (น่าเสียดายที่ช่วงนี้เวลามันเร่งรีบไปซะทุกเรื่องไม่อย่างนั้นคงได้นำโก้ดโปรแกรมมาลง เป็นบทความได้อีกหลายตอน) พบกันครั้งหน้าครับ (ตอนนี้ลูก 5 เดือนแล้ว เย้..เหนื่อยจัง ฮ่ะๆๆ)